Instructions for Setting Up an Authorized User

1. Log in to <u>CampusConnection</u> > Financial Account tile

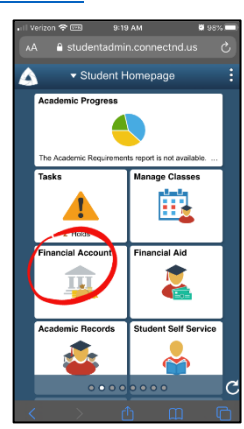

2. Click on "Pay Online Now" this will redirect you to our TouchNet Bill Payment System and click "Pay Online Now" again

| all verizon 👻 e |          | 9:19 AM    |        | 96% |
|-----------------|----------|------------|--------|-----|
| AA 🔒 si         |          |            |        |     |
| ٢.              | Finar    | ncial Acco | ount   | :   |
| Accou           | nt Sum   | mary       |        |     |
| Accou           | nt Bala  | nce        |        |     |
| Payme           | nt Hist  | ory        |        |     |
| L Direct        | Deposi   | t          |        |     |
| Pay Or          | nline No | w          |        |     |
| 🛃 Sign F        | in Oblig | ation Agr  | eement |     |
| View 1          | 098-T    |            |        |     |
|                 |          |            |        |     |
|                 |          |            |        |     |
| <               | >        | ſħ         | m      | G   |
|                 | £        |            | Prend  | U.  |

3. Choose "Authorized Users"

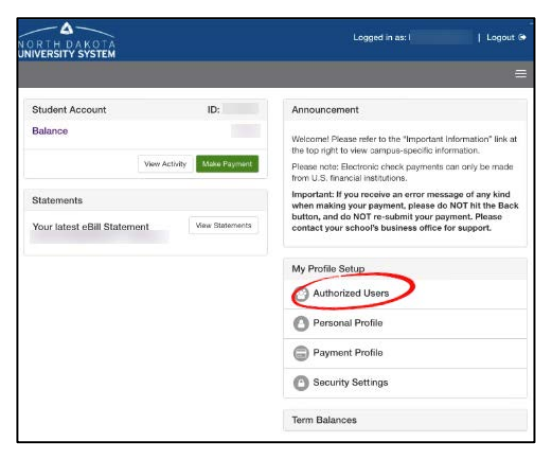

4. In the "Add an Authorized User" box enter your authorized user's email address and answer the two questions then click "Continue"

| ORTH | DAKOTA<br>TY SYSTEM                                                                                                    | Logged in as:                                                                                                    | Logout |
|------|----------------------------------------------------------------------------------------------------|----------------------------------------------------------------------------------------------------|--------|
|      | Authorized Users                                                                                                    |                                                                                                    |        |
|      | Authorized User Add Authorized User                                                                                                    |                                                                                                    |        |
|      | You can give others (parents, employen, etc.) the ability to acce-<br>compleance with the Family Educational Fights and Privacy Act and<br>francial exects may not be alreed with a firled part without yo<br>authorized user is your written consert that an individual may ur-<br>and make payments on your behalt. Please note that authorized<br>your stored payment oneshing, academic records, or other perso | ss your account information. In<br>of 1974 (FERPA), your student<br>pervision on the student<br>aw your account information<br>users DO NOT have access to<br>onal information. |        |
|      | Email address of the authorized user                                                                                                    | willewildcat@gmail.com                                                                                                    |        |
|      | Would you like to allow this person to view your billing statement<br>and account activity?<br>Would you like to allow this person to view your payment history<br>and account activity?                                                                                                    | Yes No                                                                                                    |        |
|      |                                                                                                    | Cancel Continue                                                                                                    |        |

5. In the pop-up, click "I Agree" then "Continue"

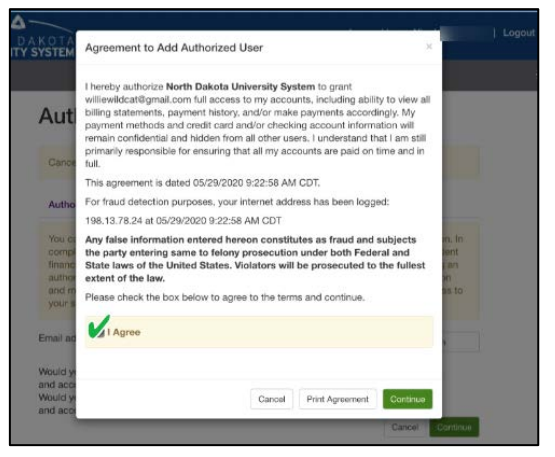

 The Authorized User will receive two emails, one with their username and the other with their temporary password. The Authorized User will log in at <u>www.ndscs.edu/campusconnection</u> > Guest Page > Authorized User.....

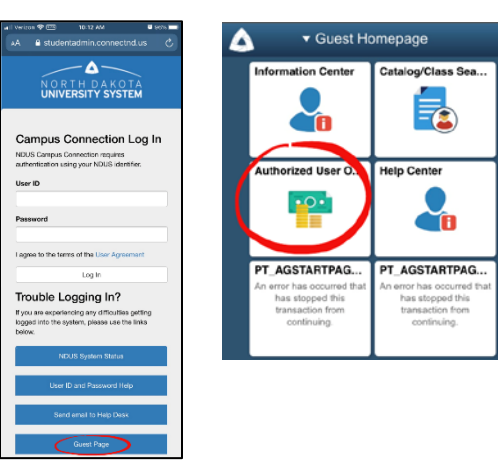